# PGEES - SCCD 2.0 **GUIA RÁPIDO:** ABERTURA E ACOMPANHAMENTO DE CHAMADO

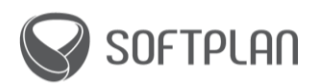

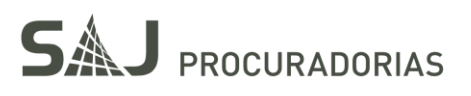

# Sumário

| INTRODUÇÃO                         | 1   |
|------------------------------------|-----|
| Como abrir um chamado via e-mail   | 1   |
| Como abrir um chamado via SCCD 2.0 | 1   |
| Como acompanhar um chamado         | . 5 |

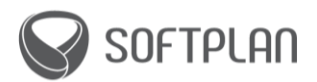

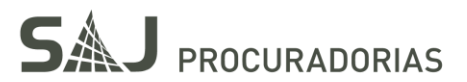

# INTRODUÇÃO

#### Olá!

Neste material complementar você conhecerá como realizar a abertura de chamado (via e-mail e SCCD 2.0) bem como o seu acompanhamento.

Aproveite esses conhecimentos para otimizar o uso do sistema e aumentar sua produtividade!

## Como abrir um chamado via e-mail

Acompanhe a seguir os passos necessários para abrir um chamado via e-mail.

- 1. Insira no campo "Destinatário" o e-mail: <u>suportesajpgees@softplan.com.br</u>
- 2. No campo "Assunto", descreva brevemente a necessidade.
- 3. Em seguida, no corpo do e-mail, descreva detalhadamente o problema. Se possível, informe a tela sobre a qual o chamado se trata, bem como a ação executada.

Fique atento! É muito importante apresentar uma captura da tela para que o analista consiga compreender de forma mais assertiva o problema, portanto lembre-se de inserir em anexo uma imagem da situação ocorrida.

4. Finalize enviando o e-mail.

Ao final deste processo você receberá um novo e-mail informando o número do chamado aberto, de modo que este poderá ser acompanhado por meio do portal de atendimento.

# Como abrir um chamado via SCCD 2.0

Acompanhe a seguir os passos necessários para abrir um chamado via SCCD 2.0.

- 1. Acesse o link: <u>https://atendimentosaj.softplan.com.br/</u>
- 2. Utilize o seu usuário e senha para realizar o login.

Fique atento! O usuário é formado pelo usuário do e-mail institucional. Por exemplo:

Nome.sobrenome@procuradoria.gov.br

Lembre-se que, ao realizar o primeiro acesso, a senha padrão é: Trocar@123

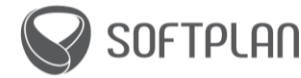

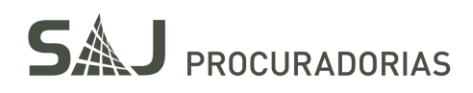

| BEM-VINDO AO PORTAL DE<br>ATENDIMENTO AO CLIENTE<br>USUÁRIO |
|-------------------------------------------------------------|
| SENHA                                                       |
| Entrar<br>Esqueceu a Senha?                                 |
| SOFTPLAN                                                    |

3. Na tela inicial, clique em "Solicitar um novo serviço".

| Centro de   | e Autoatendimen                           | to                                             |   |  |
|-------------|-------------------------------------------|------------------------------------------------|---|--|
| নি          | 1.1                                       | Procurar Soluções, Ofertas e Inserções Rápidas |   |  |
| Início<br>S | Solicitar um Novo S<br>Solicite um novo a | Serviço<br>tivo ou serviço.                    | > |  |

4. Em seguida, clique na opção "Catálogo de Serviços da Procuradoria".

| Procurar Soluções, Ofertas e Inserções Rápidas |  |
|------------------------------------------------|--|

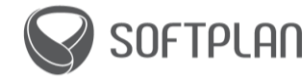

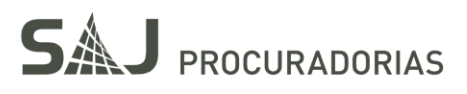

5. Clique em "Solicitação de Chamado".

| Centro de          | e Autoatendimen                                  | to                                             | ÷   |
|--------------------|--------------------------------------------------|------------------------------------------------|-----|
| त्वे               | 1.1                                              | Procurar Soluções, Ofertas e Inserções Rápidas | _ Q |
| Inicio > Solicitar | um Novo Serviço » Ca<br>logo de Serviços da Proc | tálogo de Serviços da Procuradoria             |     |

6. Nesta etapa faremos o preenchimento/descrição da solicitação de chamado.

| olicitação de Chamado   |            |                    |
|-------------------------|------------|--------------------|
| Detalhes da Solicitação |            |                    |
| +Pessoa afetada         | <u>©</u> Q | <u>Anexos</u>      |
| +Cliente                |            |                    |
| • Detalhes              |            |                    |
| Tipo de Serviço         | Q.         |                    |
|                         | Cancelar   | Enviar Solicitação |

- A. No campo "Pessoa afetada", insira o usuário que está enfrentando o problema.
- B. É necessário descrever, no campo "Detalhes", qual o tipo de solicitação que se trata o atendimento.
- C. Fique atento com o campo "Anexo", pois nele navegaremos pelo submenu "Adicionar Novo Anexo", opção "Adicionar um Novo Arquivo".

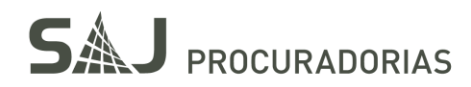

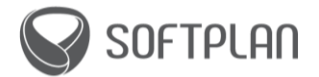

Atenção! Para abrir o menu "Anexos" deve-se clicar no ícone em formato de clip de papel, em destaque a seguir:

| Solicitação de Chamado                               |                                                  |     |
|------------------------------------------------------|--------------------------------------------------|-----|
| Detalhes da Solicitação                              |                                                  |     |
| +Pessoa afetada<br>SOLICITANTE.CLIENTESAJ.PGEPA () O | Anexos                                           |     |
| +Cliente<br>UNJ_PGEPAQ                               | Visualizar Anexos<br>Adicionar Novos Anexos      |     |
| Encaminhamento Interno (exclusivo Softplan)?         | Adicionar da Biblioteca Adicionar Nova Página de | Web |

- D. Poderá ser anexado arquivos como imagens, PDF, documento de texto, Excel e vídeos.
- 7. Para concluir a abertura do chamado basta clicar em "Enviar solicitação".

| olicitação de Chamado                        |             |                    |
|----------------------------------------------|-------------|--------------------|
| △ Detalhes da Solicitação                    |             |                    |
| +Pessoa afetada                              | <u>©</u> O, | Anexos             |
| + Cliente                                    |             |                    |
| <u>A</u> Q                                   |             |                    |
| Encaminhamento Interno (exclusivo Softplan)? |             |                    |
|                                              |             |                    |
| • Detalhes                                   |             |                    |
|                                              |             |                    |
|                                              |             |                    |
|                                              |             |                    |
|                                              |             |                    |
|                                              |             |                    |
|                                              |             |                    |
|                                              |             |                    |
|                                              |             | //                 |
| T 10 1                                       |             |                    |
| ripo de Serviço                              | 100         |                    |
|                                              | 0,          |                    |
|                                              |             |                    |
|                                              |             |                    |
|                                              | Cancelar    | Enviar Solicitação |
|                                              |             |                    |

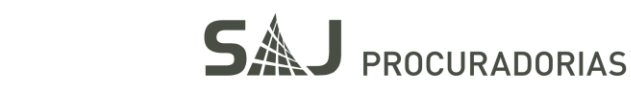

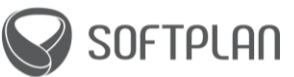

Ao final deste processo o sistema gera uma mensagem de aviso informando o número do chamado. Esta informação também é encaminhada via e-mail.

| Solicitação Submetida                     |  |  |  |  |  |
|-------------------------------------------|--|--|--|--|--|
| A Solicitação de Serviço 9717 foi criada. |  |  |  |  |  |
| OK Exibir Detalhes                        |  |  |  |  |  |

### Como acompanhar um chamado

Acompanhe a seguir os passos necessários para abrir um chamado via SCCD 2.0.

- 1. Acesse o link: <u>https://atendimentosaj.softplan.com.br/</u>
- 2. Utilize o seu usuário e senha para realizar o login.

Fique atento! O usuário é formado pelo usuário do e-mail institucional. Por exemplo:

Nome.sobrenome@procuradoria.gov.br

Lembre-se que, ao realizar o primeiro acesso, a senha padrão é: Trocar@123

| BEM-VINDO AO PORTAL DE<br>ATENDIMENTO AO CLIENTE<br>USUÁRIO |
|-------------------------------------------------------------|
| SENHA                                                       |
| Entrar                                                      |
| Esqueceu a Senha?                                           |
| SOFTPLAN                                                    |

SOFTPLAN

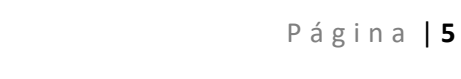

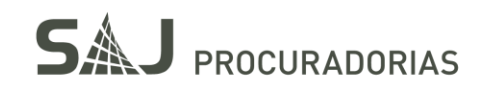

3. Em seguida, clique em "**Central de Autoatendimento**". Perceba que o clique deve ser realizado no símbolo "home" em destaque na imagem a seguir:

| ᡎ | Centro | de Autoatendiment                           | 0                                              |   |  |
|---|--------|---------------------------------------------|------------------------------------------------|---|--|
|   | ŵ      |                                             | Procurar Soluções, Ofertas e Inserções Rápidas |   |  |
|   | Início | Solicitar um Novo S<br>Solicite um novo ati | erviço<br>vo ou serviço.                       | > |  |

- 4. Nesta tela é possível acompanhar os atendimentos abertos pelo usuário por meio dos painéis de atendimento. Entenda um pouco mais sobre cada um:
  - A. **Meus Chamados Ag. Atendimento**: Chamados que estão aguardando a equipe residente iniciar o chamado.
  - B. Meus Chamados Em Atendimento: Para este caso o atendimento está em andamento.
  - C. Meus Chamados Ag. Resposta: Chamados que estão aguardando subsídios ou o aceite final.
  - D. Meus Chamados Fechados 30D: Chamados que foram encerrados nos últimos 30 dias.

| Meus Chamados<br><u>Chamado</u>     | Ag. Atendimento 🍞 <u>Filtro</u> > 🔍 🕱 🛃<br><u>Resumo</u>                   |                          |                      | <u>Relatado Em</u>                                       |                    |
|-------------------------------------|----------------------------------------------------------------------------|--------------------------|----------------------|----------------------------------------------------------|--------------------|
| 9655<br>9715<br>9717                | Solicitação de Chamado<br>Solicitação de Chamado<br>Solicitação de Chamado | NÃO<br>NÃO<br>NÃO        |                      | 4/16/20 14:14:33<br>4/28/20 14:02:38<br>4/28/20 14:36:08 |                    |
| Configurar Opçõ                     | es de Gráfico                                                              |                          |                      |                                                          | <b>1 - 3 de 3</b>  |
| Meus Chamados<br><u>Chamado</u>     | Em Atendimento 🔽 <u>Filtro</u> > 🔍 🔀 🛃<br><u>Resumo</u>                    | 🛱<br><u>Complexidade</u> | Analista Responsável | <u>Descrição do status</u>                               | <u>Relatado Em</u> |
| 9692                                | Solicitação de Chamado, NÃO                                                |                          | ANALISTA.N1.PGEPA    | Em Atendimento                                           | 4/23/20 19:25:23   |
| Configurar Opçõ                     | es de Gráfico                                                              |                          |                      |                                                          | 1 - 1 de 1         |
| Meus Chamados<br>Chamado<br>        | Ag. Resposta ♥ Filtro → Q ☜ 挫 ₩<br>Resumo<br><br>Nenhum Dado Localizado.   | Descrição do status<br>  |                      | Data do pedido<br>                                       | Relatado Em        |
| Meus Chamados<br><u>Chamado</u><br> | Fechados - 30D 🍞 Filtro > 🔍 😵 🛃<br>Resur<br>Nenhum Dado Loca               | Izado.                   |                      | <u>Término Efetivo</u>                                   |                    |

5. Ao clicar sobre o chamado é possível visualizar mais informações sobre o atendimento do mesmo, como o status atual do chamado, as movimentações e a resposta referente ao mesmo.

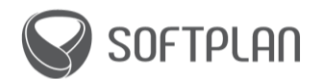

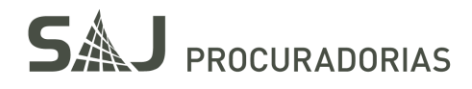

| Solicitação de Serviço 9692       |                                                                                                 |
|-----------------------------------|-------------------------------------------------------------------------------------------------|
| ← Registro Anterior → Próximo Reg | istro Q, Procurar / Lista                                                                       |
|                                   | Ag. Atendimento Em Atendimento Aguardando Ag. analise do Resolvido Cancelado<br>Cliente rejeite |
| Chamado                           | Pessoa afetada (Externo)                                                                        |
| 9692                              |                                                                                                 |
| Chamado (Externo)                 | Resumo                                                                                          |
|                                   | Solicitação de Chamado, NAO                                                                     |
| Severidade                        | Detalhes                                                                                        |
| 5 - Indefinida                    | teste                                                                                           |
| STATUS (padrão)                   |                                                                                                 |
| INPROG Em Atendimento             |                                                                                                 |
| Relatado Em<br>4/23/20 19:25:23   |                                                                                                 |

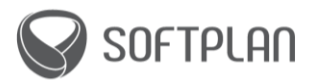

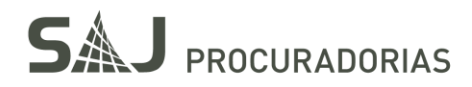